#### ACREDITACION DE EMPRESAS SIGA

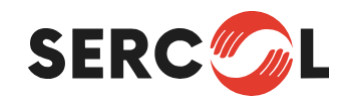

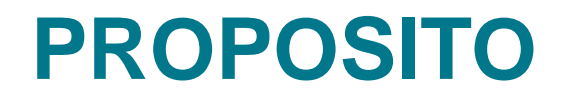

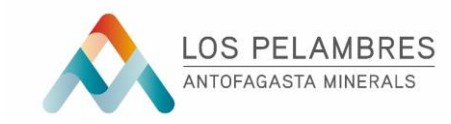

El propósito del presente documento es servir como guía para proceso de puesta en marcha y la acreditación de servicios que serán prestado en Minera Los Pelambres

## ALCANCE

Este documento es aplicable a todos los proveedores de Minera Los Pelambres.

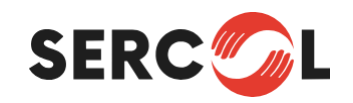

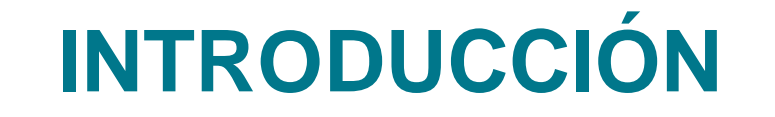

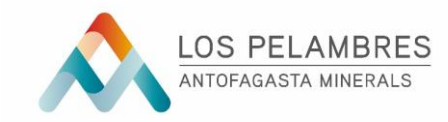

Toda Empresa que prestará servicios para Minera Los Pelambres con trabajadores bajo el régimen de Subcontratación o que deba ingresar a las distintas faenas de la Compañía, deberá necesariamente acreditarse en el contrato que realizará la prestación del servicio. Para esto el Grupo Minero Antofagasta Minerals, dispone de un software de Acreditación de Empresas, personas y vehículos para su ingreso a faena.

Este Software tiene como nombre SIGA (Sistema Integrado de Gestión de Acreditación y Acceso) Una vez obtenga las claves de acceso, podrá comenzar con la carga de documentos, información o parámetros de empresa, trabajadores y vehículos paralelamente a los otros procesos, no debiendo esperar la finalización de otras actividades.

Es necesario que el Administrador de Contratos del Grupo Minero (ADC) haya solicitado previamente a la mesa de ayuda, con el formulario respectivo, la creación de un usuario en SIGA para el Administrador de Contratos de la Empresa Contratista (ADC EECC).

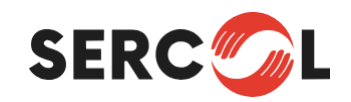

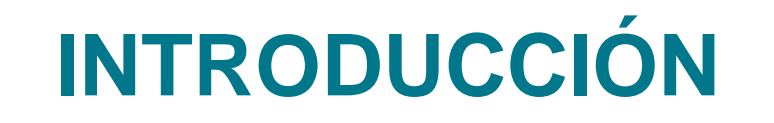

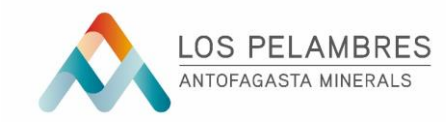

Una vez que esté hecho el requerimiento, como Administrador de Contratos de la Empresa Contratista recibirás un correo electrónico con el nombre del usuario y la clave para ingresar a SIGA.

En el Home de SIGA aparecerá automáticamente el contrato vigente con la compañía. Antes de iniciar el trabajo en faena, es necesario acreditar tanto a la empresa (parte 1) como a los trabajadores, tanto permanentes como temporales (parte 2). Ambos procesos (acreditación de empresa y acreditación de trabajadores) se pueden realizar en paralelo

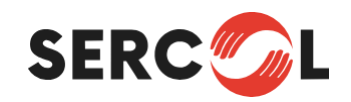

## **SOLICITUD DE CLAVES**

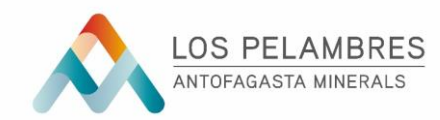

Para acceder a SIGA, debe contar con claves de acceso las cuales deben ser solicitadas mediante su Administrador de Contratos MLP al área TICA de la Compañía. Para ello se debe llenar el llamado "Formulario Administración de Usuarios y Perfiles de Sistemas", dispuesto para este fin, firmar y enviar a su Administrador de Contrato (ADC).

| ANTOFAGASTA<br>MINERALS<br>Administración                                                                                                    | Formulario<br>n de Usuarios y Perfiles de                                                    | e Sistemas                                                                               | Código Form FOR-TICA-003<br>Versión V.3.0                     |                                                               | Administra                                                         | Formulario<br>ción de Usuarios y Pe                                            | rfiles de Sistemas                                                                        | Código Form FOR-TICA-003<br>Versión V.3.0 |
|----------------------------------------------------------------------------------------------------|----------------------------------------------------------------------------------------------|------------------------------------------------------------------------------------------|---------------------------------------------------------------|---------------------------------------------------------------|--------------------------------------------------------------------|--------------------------------------------------------------------------------|-------------------------------------------------------------------------------------------|-------------------------------------------|
| ección A: Identificación del Beneficiario                                                                                                    |                                                                                              | N* Ticket:                                                                               | (*) Campo Obliga orio                                         | Sección D: Anexos                                             |                                                                    |                                                                                |                                                                                           | (*) Campo Obligatorio                     |
| ombres y Apellidos (**<br>argo (**<br>omoañía<br>meres a Calaboradora <sup>**</sup><br>po Perso al (** []) uterno (indef.) []) interno (Mao P<br>acción 8: Detalle de la Sºlicitud | 1jo) [ ] Colaborador Ext. [ ] Alumno Práct                                                   | RUT (12<br>( )emplo: 99.999.999.99<br>erencia/Area(12<br>Centro de Costo(1);<br>Correo : | (*) Canya Oligatifiya                                         | ANEXO 01: Instanchouse solid s                                | firman si existe información er                                    | n este anexo (s), sino indicar <b>"SIN ANE</b>                                 | xo".                                                                                      |                                           |
| Ipo Solicitud (*): Creación Usuario Desbloqueo                                                                                                    | Usuario Modificar Roles/Perfiles                                                             | Eliminación Usuario                                                                      | Otro                                                          |                                                               |                                                                    |                                                                                |                                                                                           |                                           |
| Aigencia S licitud esc. Fecha Inicio: Fe                                                                                                    | scha Término:<br>id/mm/sa)                                                                   |                                                                                          |                                                               |                                                               |                                                                    |                                                                                |                                                                                           |                                           |
| istema (*):                                                                                                    | FIORI [ ] SIGA [ BPC ] Ca                                                                    | irpeta Compartida                                                                        | Otro especificar:                                             |                                                               |                                                                    |                                                                                |                                                                                           |                                           |
| Nombre Usuario (*st                                                                                                    | Usuario o                                                                                    |                                                                                          |                                                               |                                                               |                                                                    |                                                                                |                                                                                           |                                           |
| lear en blanco si es creación)<br>etalle de la Solicitud es / oué pecesita? (avor indiave todas la                                                                                 | Rol de Ejemp                                                                                 | plo:                                                                                     | is por autorizador (es)                                       |                                                               |                                                                    |                                                                                |                                                                                           |                                           |
| Care receases, togo manual cours to                                                                                                    |                                                                                              | Street Proper and Address of the Bat                                                     | e her annu general freis                                      |                                                               |                                                                    |                                                                                |                                                                                           |                                           |
| <b>Motivos de la Solicitud</b> (n; ¿cuai es el objetivo de la solicitud?), ¿f                                                                                                    | Qué beneficios trae llevar a cabo su solicitud                                               | P, ¿Falta espacio?, adjunte                                                              | hojas anexas.                                                 |                                                               |                                                                    |                                                                                |                                                                                           |                                           |
|                                                                                                    |                                                                                              |                                                                                          |                                                               | Completar sólo si el reque                                    | rimiento es VPN                                                    |                                                                                |                                                                                           |                                           |
| ección C : Firmas Para solicitades de cuentas VPN de usuarios col<br>Nombre y Apellido del Solicitant e 19                                                                         | aborsdores, formulario debe estar firmado por So<br>Cargo m C                                | ikitante y Autorizador (Firma<br>iompañía (*) Fec a                                      | Digital o Manuscrita) (ry Campo Disigname<br>(r) <u>Firma</u> | Sección E : Firmas Anexo                                      | ( completar sólo si existe a                                       | nexo)                                                                          | PIOLOCIOS                                                                                 | (*) Campo Oblig tars                      |
|                                                                                                    |                                                                                              |                                                                                          |                                                               | Nombre y Apellid                                              | del Solicitante (1)                                                | Car o (*)                                                                      | Compañía (*) Fecha (*)                                                                    | Firma                                     |
|                                                                                                    |                                                                                              | ñ h                                                                                      |                                                               |                                                               |                                                                    |                                                                                |                                                                                           | 10                                        |
| Nombre y Apellido de Autorizador (es) (*)<br>Responsable del área, supe lor directo, líder de proyecto                                                                             | Cargo (*) C                                                                                  | Compañía (+) Fec a                                                                       | en Firma                                                      |                                                               |                                                                    |                                                                                |                                                                                           | <u>v</u>                                  |
| m                                                                                                    |                                                                                              | ñ h                                                                                      |                                                               | Nombre y Apellido d<br>Responsable del área, super            | de Autorizador( 5) (*)<br>lor directo, lider de royecto            | Car o (*)                                                                      | Compañía (*) Fecha (*)                                                                    | Firma                                     |
| s<br>Declaramos conocer las Directrices de Seguridad de la Informa cisán<br>Llas Directrices de Seguridad de la Información se encuentran pub                                      | y proteger la información del uso no autori<br>Sicadas en la intranet de la Compañía y en el | izado, revelaciones y errori<br>I sitio de ciberseguridad).                              | es que pudieran afectarla.                                    |                                                               |                                                                    |                                                                                |                                                                                           |                                           |
|                                                                                                    |                                                                                              |                                                                                          |                                                               | Declaramos conocer las Direi<br>(Las Directrices de Seguridad | ctrices de Seguridad de la Infor<br>I de la Información se encuent | nación y proteger la información del<br>an publicadas en la intranet de la Com | uso no autorizado, revelaciones y errores que<br>apañía y en el sitio de ciberseguridad). | pudieran afectarla.                       |

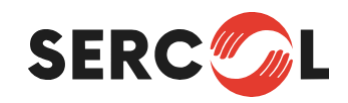

#### **INGRESO A SIGA**

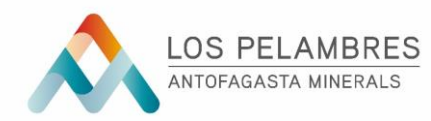

Una vez su Administrador de Contratos obtenga su clave de acceso, deberá ingresar a siga.aminerals.cl, donde deberá ingresar su nombre de usuario (Rut), sin puntos, sin guion y su clave de acceso.

El ADC de la empresa compartirá con quien defina el acceso al Sistema.

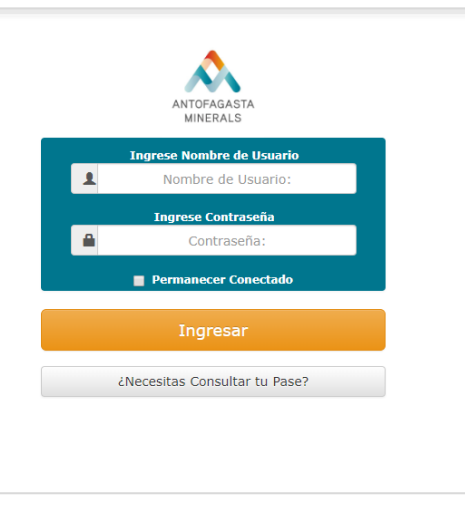

Accederá al Panel de Control, donde deberá hacer click en el panel "Administrador Empresa Contratista"

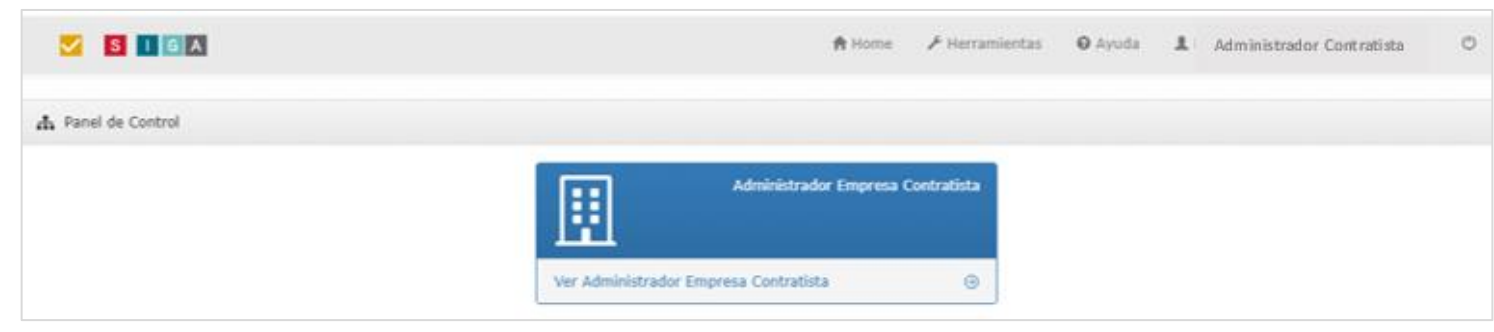

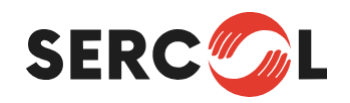

## **INGRESO A CONTRATOS**

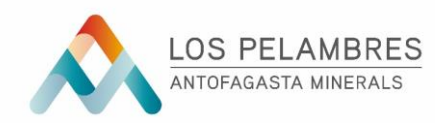

Para acceder a la información del Contrato, para realizar la acreditación de la Empresa, trabajadores y vehículos deberá hacer click sobre este.

| SIG#               | 3                    |                        |            | 🔒 Home 🗸         | 🗲 Herramientas | \varTheta Ayuda 💄 Admi | nistrador Contratista | ٢            |
|--------------------|----------------------|------------------------|------------|------------------|----------------|------------------------|-----------------------|--------------|
| Pendier            | Pendientes           | Pend                   | dientes    | Por              | r Vencer       | Vencidos               | Û                     | 0<br>Alertas |
| Ver Empresas       | ⊕ Ver Trabajadores ⊕ | Ver Vehículos          | •          | Ver Documentos   | • ١            | /er Documentos 🛛 🛞     | Ver Alertas           | ۲            |
| Contratos Vigentes |                      |                        |            |                  |                |                        |                       | 0            |
| Código Contrato    | Descripción          | Compañía               | Administra | ador de Contrato | Inicio Contrat | o Término Contrato     | Inicio Acreditación   | Ver          |
| 4540000001         | Contrato de servicio | Minera Centinela Nicol |            | Anrique          | 01/10/2018     | 30/09/2021             | 12/10/2018 15:40      | ۹            |
|                    |                      |                        |            |                  |                |                        |                       | dh           |

En el caso que ingrese a su panel y no pueda visualizar su contrato, deberá ponerse en contacto con su Administrador MLP, para que le asigne este.

Un Administrador podrá tener tantos contratos asignados como sean necesarios o estén bajo su administración

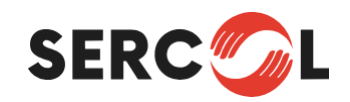

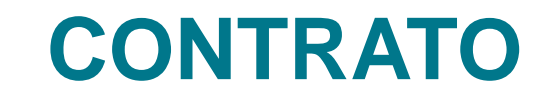

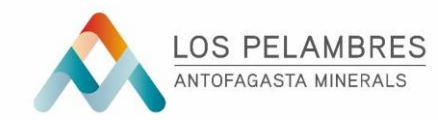

Al ingresar al "Contrato", visualizara en esta pantalla la información general del contrato, para realizar la acreditación de la Empresa debe ingresar haciendo Click en el panel "Empresa"

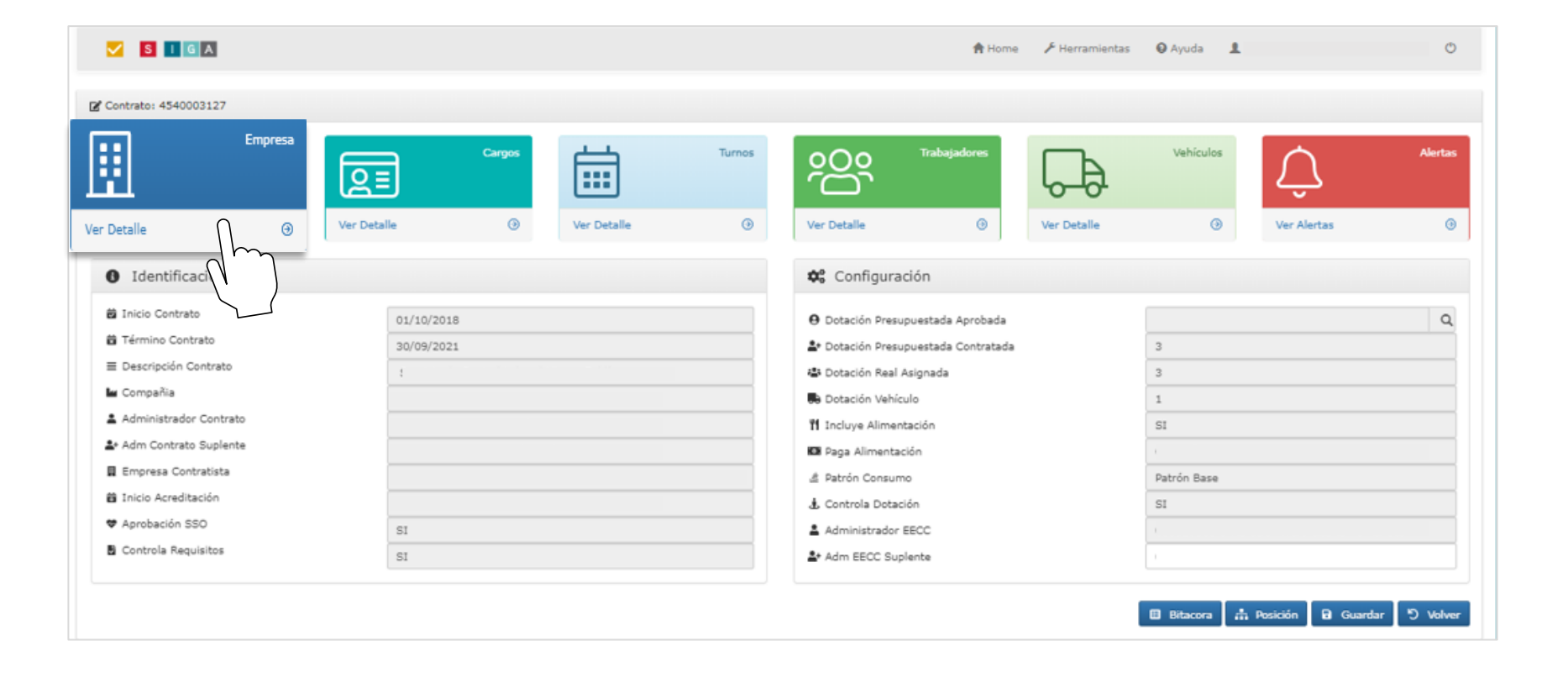

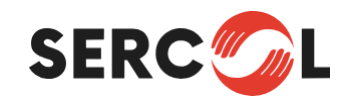

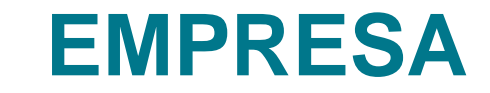

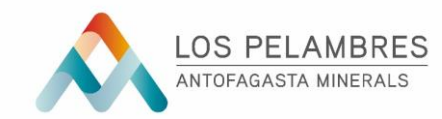

Una vez ingrese a "Empresa", visualizará los datos de su empresa y en caso de existir subcontratos, los de estos también.

Para comenzar con la acreditación de la Empresa, deberá hacer Click en "Requisitos", para abrir la siguiente pantalla donde deberá cargar y parametrizar los requisitos necesarios para la acreditación de su empresa.

| M 🖸 🚺            | GA                           |                     |            |         | 🔒 Home             | 🗲 Herramientas | 😡 Ayuda | ±1           |           | Ċ        |
|------------------|------------------------------|---------------------|------------|---------|--------------------|----------------|---------|--------------|-----------|----------|
| 🕑 Contrato: 4540 | 00 / 🖪 Empresas Contratistas |                     |            |         |                    |                |         |              |           | 0        |
|                  |                              |                     |            |         |                    |                |         |              | • Agregar | ා Volver |
| Rut              | Razón Social                 | Pase                | Requisitos | Estado  | Administrador EECC |                | Razón   | Social Padre |           | Ver      |
| 076:             | SOCIEDAD                     | Empresa Contratista | li i       |         |                    | SOCIEDAD       |         |              |           | ۲        |
|                  |                              |                     | Ch-        | $\Big)$ |                    |                |         |              |           | [1]      |

En el panel "Agregar", podrá ingresar los datos en caso de requerir agregar un Subcontrato, luego de crear este el proceso de su acreditación es el mismo que para la Empresa Contratista

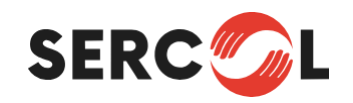

#### REQUISITOS

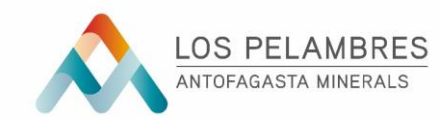

Solicitar Revisión 5 Volver

Las empresas cuentan con 10 Requisitos "Obligatorios", los que deben ser validados para su acreditación, sin excepción alguna.

|                                                      |             |                        |            |            |             |           |          |         |          | -   |     |
|------------------------------------------------------|-------------|------------------------|------------|------------|-------------|-----------|----------|---------|----------|-----|-----|
| Requisito                                            | Obligatorio | Pertenencia            | F.Inicio   | F.Término  | Institución | Estado    | Semáforo | Archivo | Versión  | Sel | Ver |
| Contrato de Servicio                                 | Si          | Contrato               | 01/10/2018 | 30/09/2021 | Empleador   | Aprobado  | 0        | ¢       | ø        |     | Q   |
| Copia carta de inicio actividades del<br>SERNAGEOMIN | Si          | Contrato               | 01/10/2018 | 30/09/2021 | Empleador   | Rechazado | 8        | ¢       | ø        |     | Q   |
| Certificado Ley 16.744                               | si          | Empresa<br>Contratista | 29/04/2019 | 30/09/2021 | ACHS        | Aprobado  | A        | ę       | ø        |     | Q   |
| Declaración del Representante Legal                  | si          | Empresa<br>Contratista |            |            |             |           | 8        |         |          |     | Q   |
| Jornada Excepcional de Trabajo                       | Si          | Contrato               |            |            |             |           | 8        |         | <b>U</b> |     | Q   |
| Programa de Trabajo SSO                              | Si          | Contrato               |            |            |             |           | 0        |         |          |     | Q   |
| Matriz de Riesgo                                     | Si          | Contrato               |            |            |             |           | 8        |         |          |     | Q   |
| ERFT y ESO                                           | SI          | Compañía               |            |            |             |           | 8        |         | ø        |     | Q   |
| Procedimiento de Emergencia                          | Si          | Empresa<br>Contratista |            |            |             |           | 8        |         | Ø        |     | Q   |
| Reunión de Arranque                                  | Si          | Contrato               |            |            |             |           | 8        |         | ø        |     | Q   |

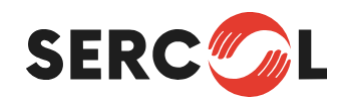

## REQUISITOS

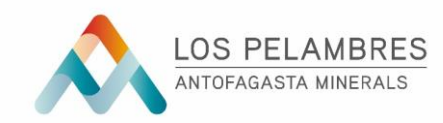

Los requisitos necesarios y obligatorios para la acreditación de su empresa son 10, en esta página deberá cargar y parametrizar cada uno de estos y enviar a revisión a la UCD (Unidad de Control Documental) operado por Sercol Ltda. En esta pantalla podrá visualizar el estado de cada uno de los documentos en sistema, además este cuenta con un Semáforo que indica si el documento se encuentra vigente, pendiente o vencido y próximo a vencer. Los documentos una vez cargados y enviados a revisión, tendrán un plazo máximo de 48 horas para su aprobación o 2 días.

| ESTADO      | CRITERIO                                      |
|-------------|-----------------------------------------------|
| APROBADO    | Documento aprobado por<br>UCD                 |
| RECHAZADO   | Documento rechazado en revisión UCD           |
| EN REVISIÓN | En proceso de revisión                        |
| PENDIENTE   | Sin carga de documento o sin envío a revisión |

| SEMAFORO | CRITERIO                                      |
|----------|-----------------------------------------------|
|          | Documento se encuentra<br>Aprobado y vigente  |
|          | Documento Próximo a vencer                    |
| 8        | Documento sin aprobación, vencido o rechazado |

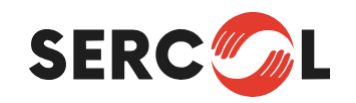

#### **CARGA DE REQUISITOS**

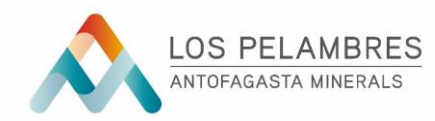

La carga de los requisitos se debe realizar uno a uno de los cuales todos son "Obligatorios", los que deben ser validados para su acreditación, sin excepción alguna. La carga de documentación y su envío a revisión se debe realizar de la siguiente manera:

1. Debe hacer click sobre el requisito que va a solicitar revisión

|                                                      |             |                        |          |           |             |        |          | <ul> <li>Solicitar Revisión</li> </ul> |         |     | Volver |
|------------------------------------------------------|-------------|------------------------|----------|-----------|-------------|--------|----------|----------------------------------------|---------|-----|--------|
| Requisito                                            | Obligatorio | Pertenencia            | F.Inicio | F.Término | Institución | Estado | Semáforo | Archivo                                | Versión | Sel | Ver    |
| Contrato de Servicio                                 | Si          | Contrato               |          |           |             |        | 0        |                                        | ø       |     | Q      |
| Copia carta de inicio actividades del<br>SERNAGEOMIN | Si          | Contrato               |          |           |             |        | 0        |                                        | 0       |     | Q      |
| Certificado Ley 16.744                               | Si          | Empresa<br>Contratista |          |           |             |        | 8        |                                        | 0       |     | Q      |

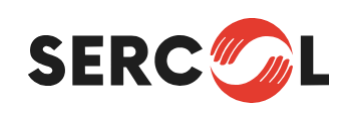

### PARAMETROS Y CARGA DE REQUISITOS

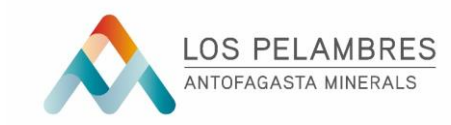

2. Debe parametrizar y cargar el requisito. Solo deberá ingresar información en los cuadros que se encuentran en blanco, aquellos que se encuentren en gris, serán parametrizados automáticamente en su revisión.

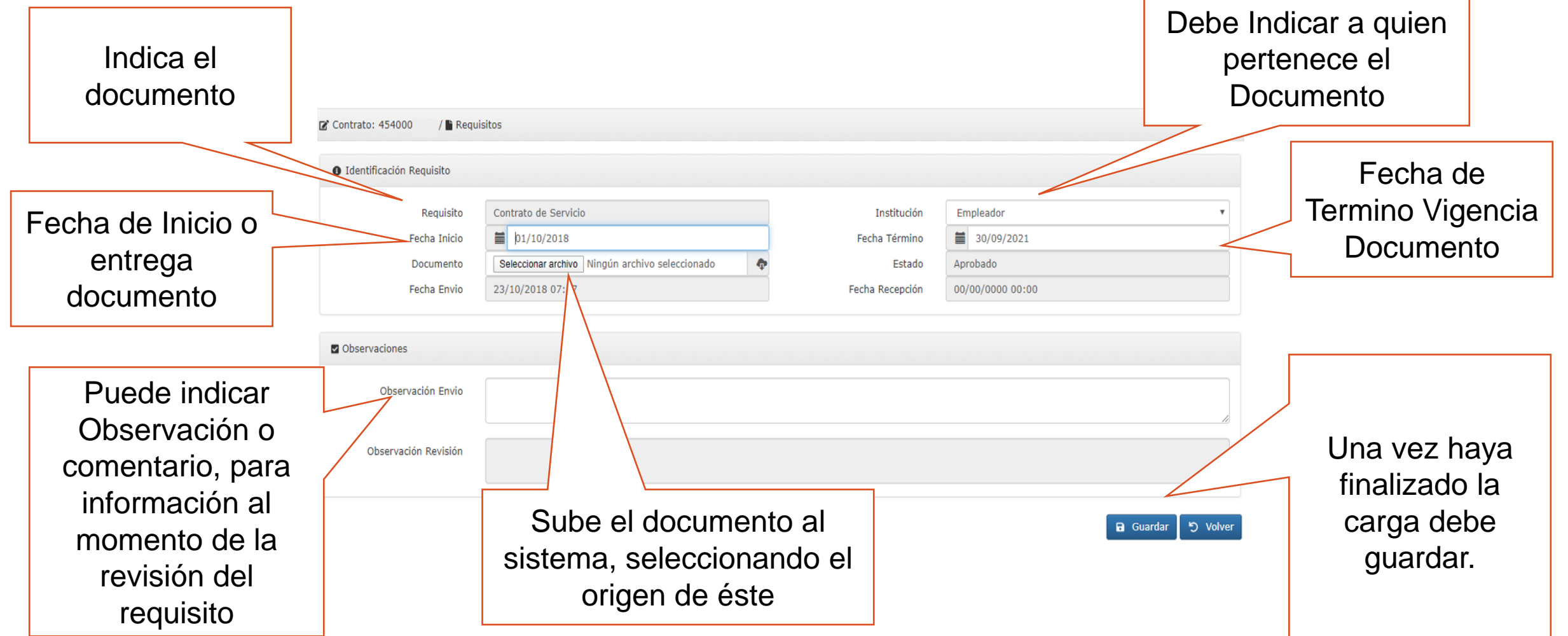

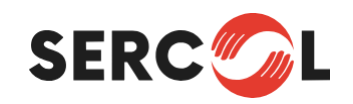

# SOLICITUD DE REVISIÓN

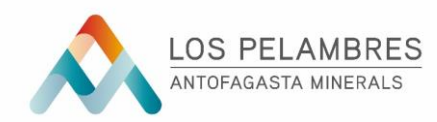

Una vez cargado el o los requisitos y haya parametrizado éstos, deberá enviar a revisión por parte de la UCD, para su aprobación. La UCD tiene un plazo de 48 hrs. hábiles para revisar los documentos (2 días hábiles, considerando "hábiles" de lunes a viernes).

 Debe Seleccionar el o los requisitos que desea enviar a revisión, marcando la casilla "SEL" con un ticket y luego presionar el panel verde "Solicitar Revisión" ubicado en la parte superior derecha de la pantalla.

|                                                      |             |                        |            |            |             |           |          | Solicitar Revisión |                | 5 Volver |     |
|------------------------------------------------------|-------------|------------------------|------------|------------|-------------|-----------|----------|--------------------|----------------|----------|-----|
| Requisito                                            | Obligatorio | Pertenencia (1997)     | F.Inicio   | F.Término  | Institución | Estado    | Semáforo | Archivo            | <b>Versión</b> | Sel      | Ver |
| Contrato de Servicio                                 | Si          | Contrato               | 01/10/2018 | 30/09/2021 | Empleador   | Pendiente | 8        | ¢                  |                | •        | Q   |
| Copia carta de inicio actividades del<br>SERNAGEOMIN | Si          | Contrato               | 01/10/2018 | 30/09/2021 | Empleador   | Pendiente | 8        | ¢.                 |                |          | Q   |
| Certificado Ley 16.744                               | Si          | Empresa<br>Contratista |            |            |             |           | 0        |                    |                |          | Q   |

Una vez presione "Solicitar Revisión" los documentos quedarán disponibles para la revisión de la UCD, para que la documentación sea revisada en los plazos estipulados deberá enviar un correo electrónico solicitando la revisión.

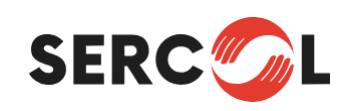

#### CORREO PARA SOLICITUD DE REVISIÓN

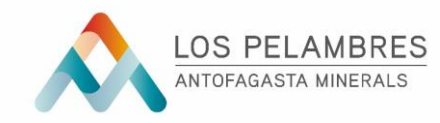

Para que su documentación sea revisada por la UCD deberá enviar un correo electrónico solicitando la revisión de estos, de lo contrario sus documentos no serán revisados.

4. Enviar correo con la siguiente información a acreditacionmlp@sercol.cl :

#### Acreditación de EECC

ASUNTO: "Nombre Empresa", "RUT Empresa", "Número de contrato, o Número de Orden de Servicio o Número de Orden de Compra".

#### Acreditación de Trabajadores

ASUNTO: Nombre de la empresa, Número de contrato, Orden de Servicio u Orden de Compra y Tipo de acreditación solicitada:

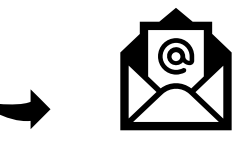

- ✓ PRIMERA Contratación
- **RECO** Recontratación
- ✓ **ACT** Actualizaciones

Debe estar acompañado de la nómina de trabajadores (Planilla de Solicitud de Acreditación).